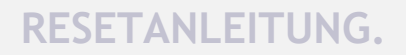

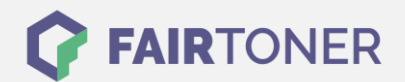

## **Brother MFC-9450 CDN Toner Reset**

Schritt-für-Schritt: So setzen Sie den Toner Ihres Druckers ganz einfach zurück!

Nachdem Sie einen Toner Wechsel mit einem TN-130 oder TN-135 an Ihrem Brother MFC-9450 CDN vollzogen haben, müssen Sie einen Toner Reset manuell durchführen. Befolgen Sie bitte genau die folgende Anleitung, um einen Brother MFC-9450 CDN Toner Reset durchzuführen.

- 1. Öffnen Sie die obere Abdeckung
- 2. Drücken Sie die Taste STORNO 1x
- 3. Das RESET PARTS LIFE Menü erscheint
- 4. Wählen Sie Ihren Toner mit den Pfeiltasten ▲ ▼
- 5. S für Standard oder J für Jumbo
- 6. Drücken Sie die Taste OK 1x zur Bestätigung
- 7. Drücken Sie die Taste 1 einmal (1x)
- 8. Schließen Sie die obere Abdeckung

Der Brother Toner Reset wurde abgeschlossen und das Zählwerk zurückgesetzt.

## Verbrauchsmaterial für Brother MFC-9450 CDN Drucker bei FairToner

Bei <u>FairToner</u> können Sie die passenden Brother TN-130 oder TN-135 Toner für Ihren Brother MFC-9450 CDN Drucker kaufen.

- Brother MFC-9450 CDN Toner
- Brother TN-130BK Toner
- Brother TN-135BK Toner

FAIRTONER.DE ONLINESHOP / SOFORTHILFE / RATGEBER

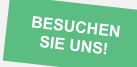

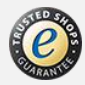